## Réaliser une bibliographie grâce au module interactif d'esidoc

Pour réaliser une bibliographie grâce au module interactif d'Esidoc, il faut se rendre sur la page d'accueil du site internet du lycée G. Fébus puis cliquer sur le logo affiché du **Portail esidoc**. Si un document n'est pas présent sur le catalogue en ligne du CDI, et que vous avez trouvé une information fiable sur un autre support, vous pouvez citer votre source grâce au module interactif. Une fois sur la page d'accueil du portail Esidoc, cliquer sur la **rubrique** « apprendre à » et sur la sous-rubrique « citer ses sources » et remplir selon votre type de document. Remplir ensuite les informations nécessaires, par exemple sur cet article d'une page Internet il faut remplir le nom et le prénom de l'auteur, le nom du site web, la date de publication et de consultation, l'adresse URL et le titre de la page web. Cliquez ensuite sur générer. Une fois généré, la référence bibliographique peut être copiée et utilisée dans vos travaux.

Amélie, Valentine, Jules, 2.5, 12/2018, © Lycée Gaston-Fébus Orthez

https://www.franceculture.fr/societe/21-avril-1944-le-droitde-vote-accorde-aux-femmes